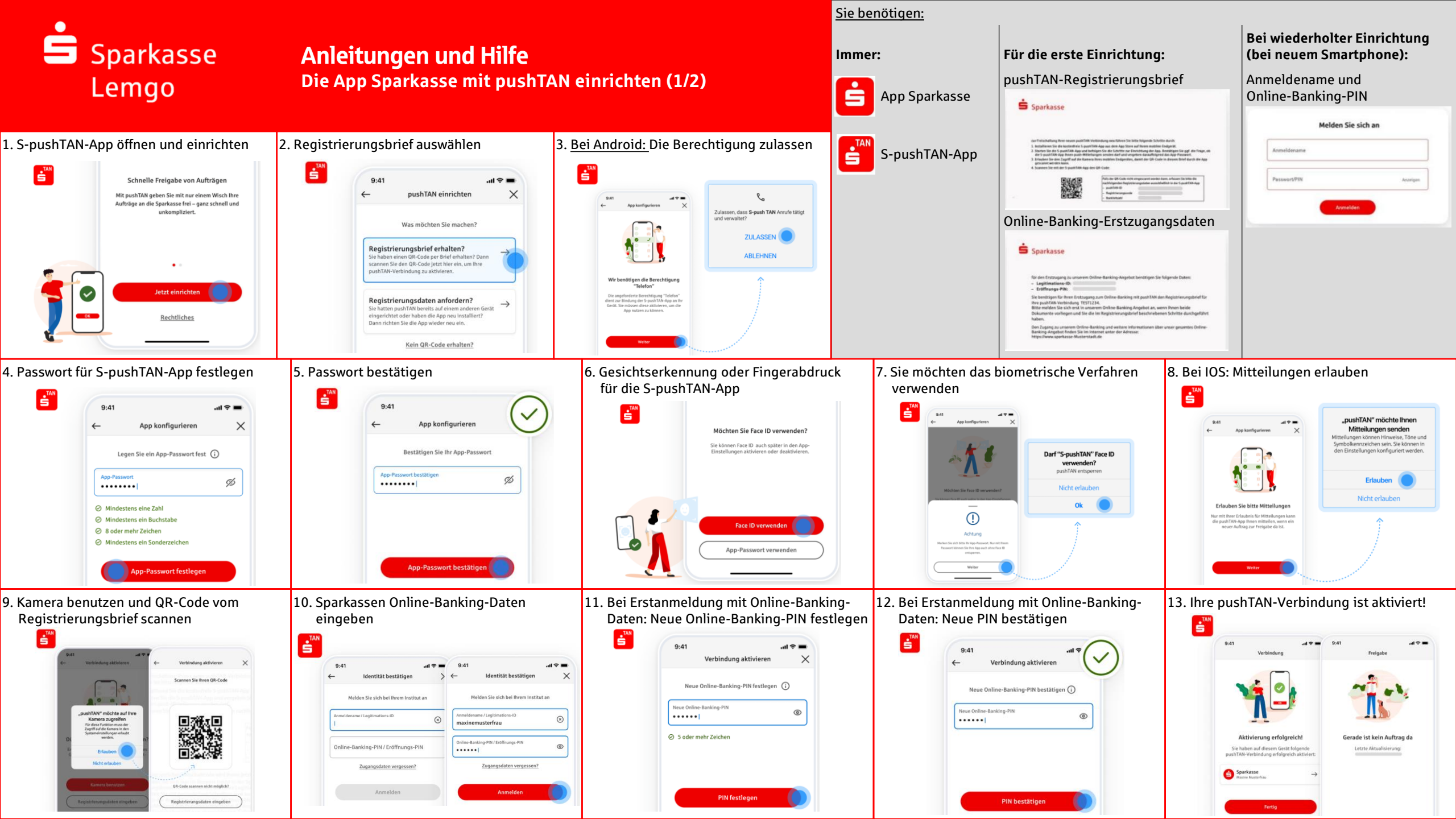

## Sparkasse Lemgo

## Anleitungen und Hilfe Die App Sparkasse mit pushTAN einrichten (2/2)

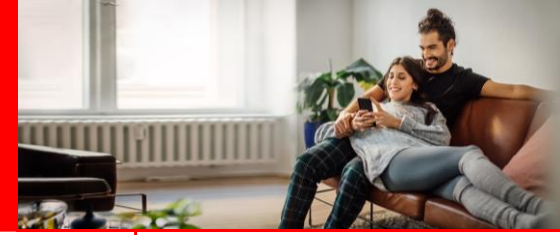

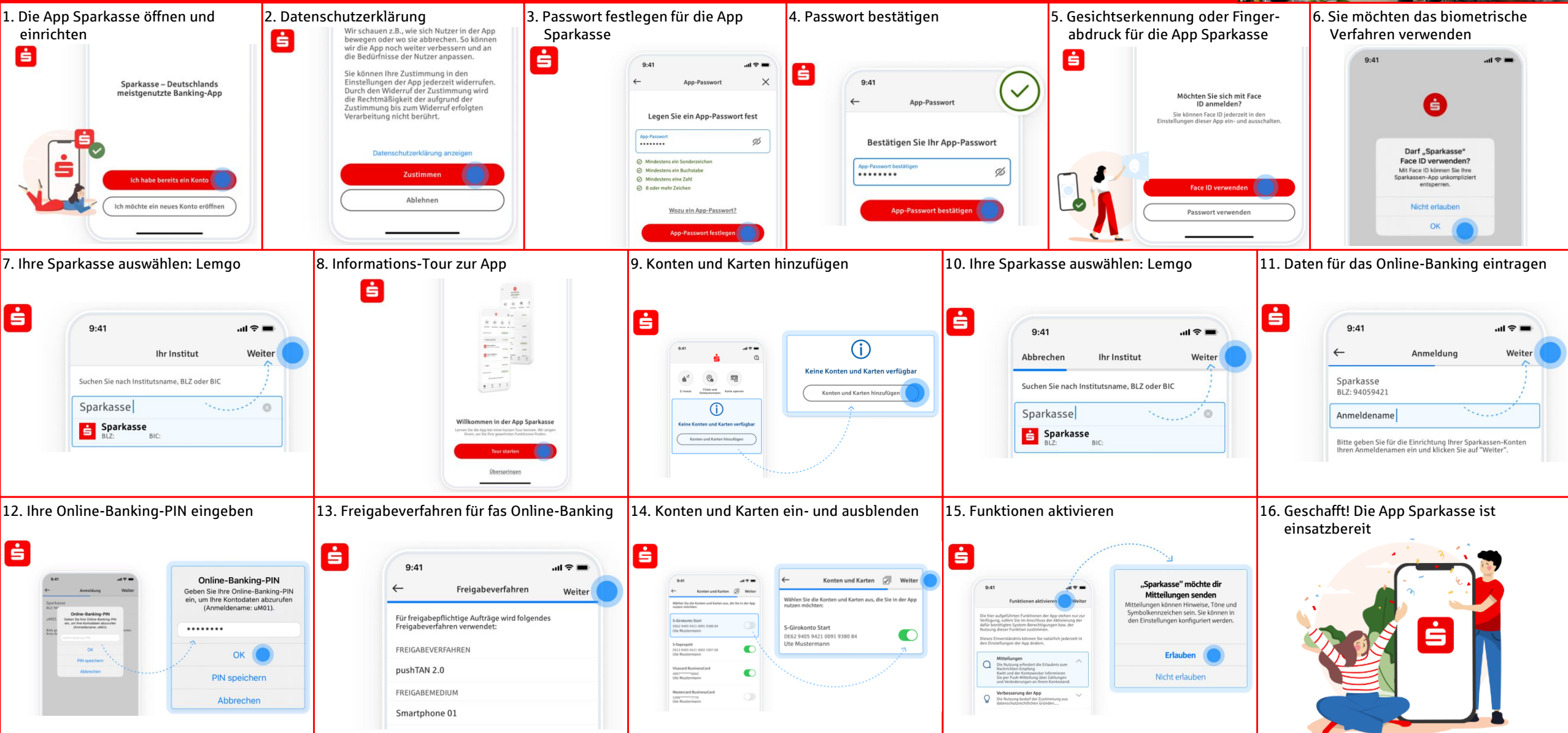

## Sparkasse Lemgo

## Anleitungen und Hilfe App Sparkasse: Passwort vergessen

Hinweis: Für die nachfolgenden Schritte müssen Sie vorerst die alte App Sparkasse löschen und die App Sparkasse nochmal neu installieren.

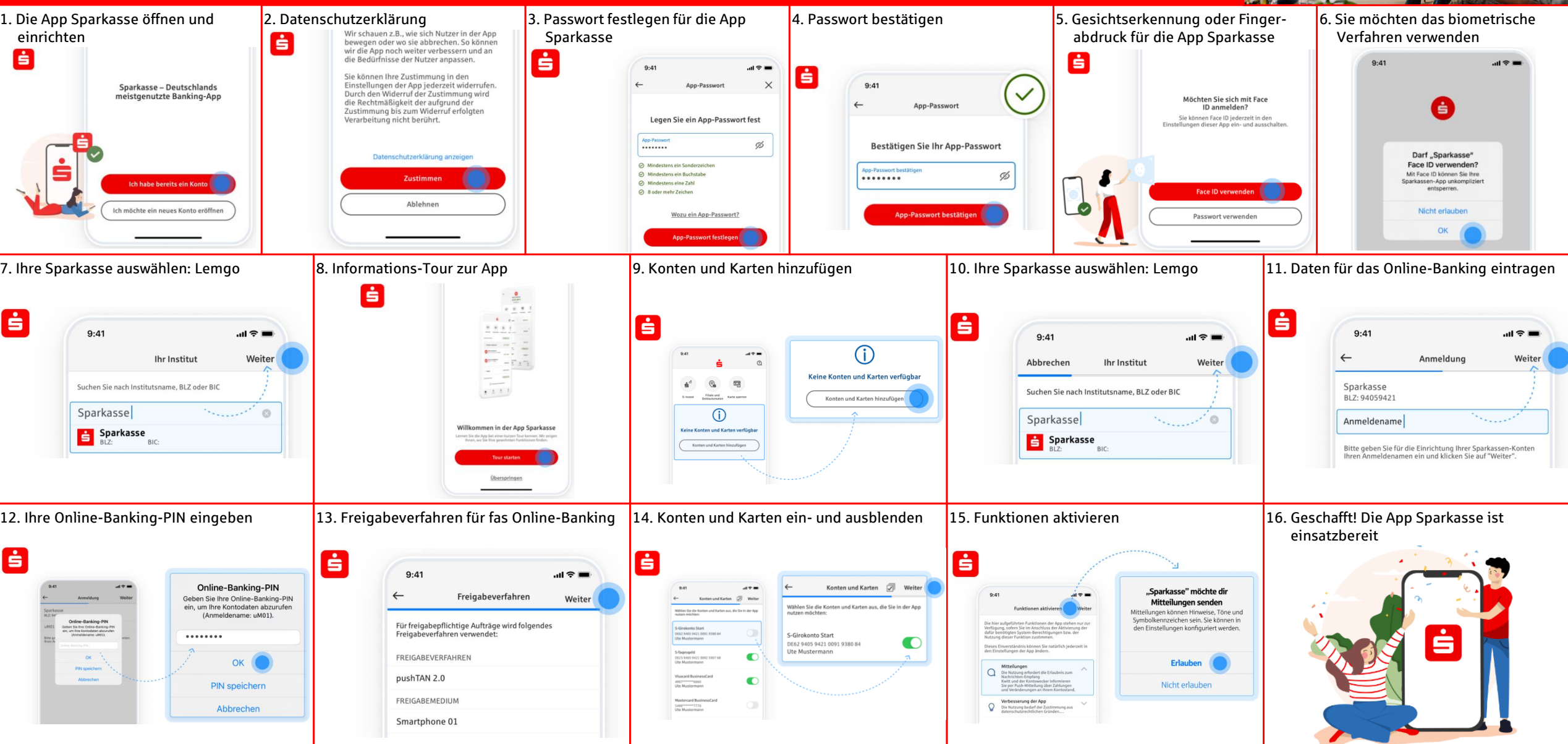

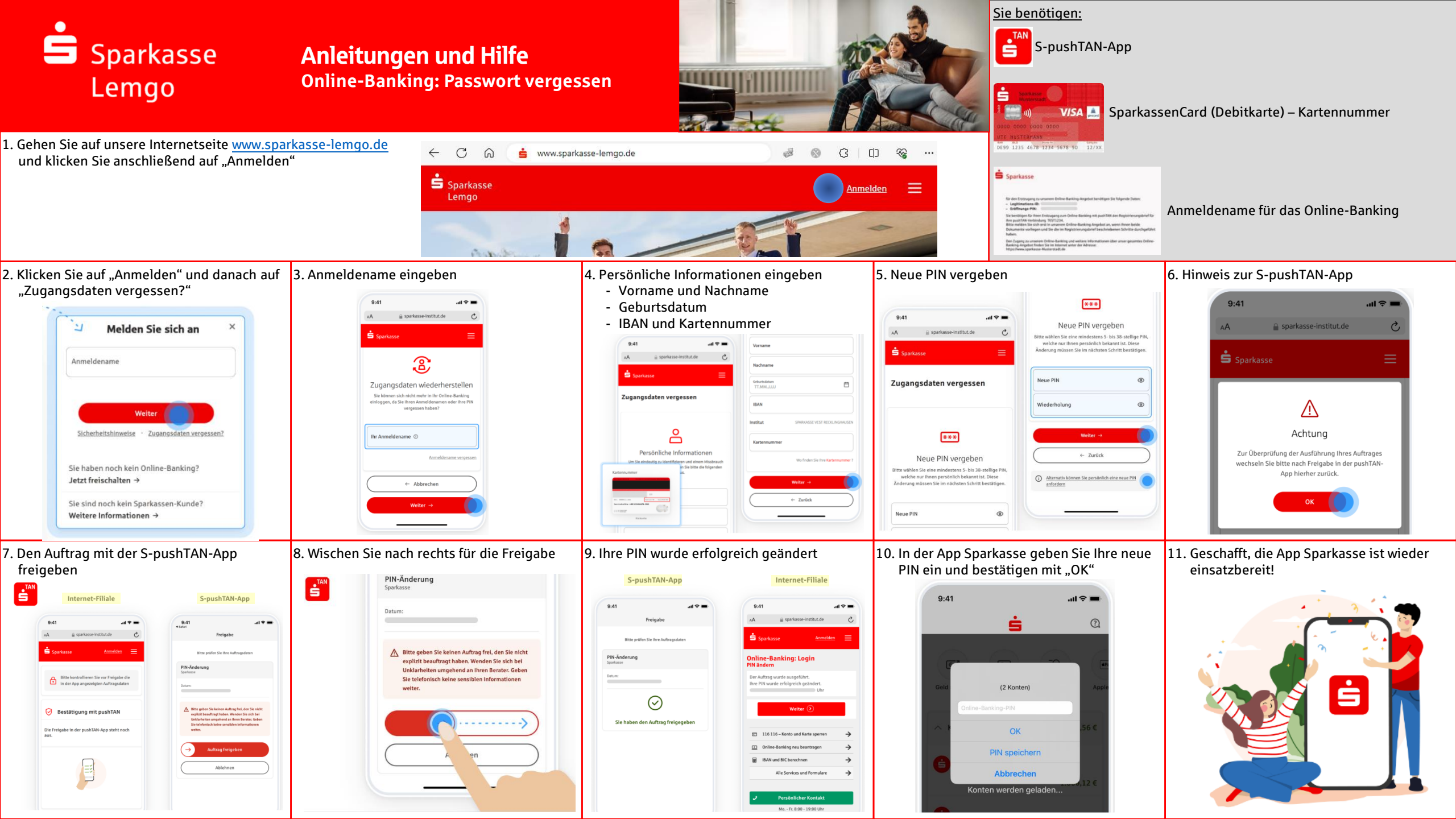